NAG Fortran Compiler, Release 7.2 NPMI672NA Apple Intel Mac OS 64 bit

# <u>インストールノート</u>

# 内容

| 1. | 動作環境           | 1 |
|----|----------------|---|
| 2. | 追加情報           | 1 |
| 3. | コンパイラのインストール   | 2 |
| 4. | ライセンスキー        | 3 |
| (  | *)トライアルライセンスキー | 4 |
| 5. | インストール後のテスト    | 5 |
| 6. | アンインストールの方法    | 5 |
| 7. | リリースノート        | 6 |
| 8. | ドキュメント         | 6 |
| 9. | サポート           | 7 |
| 10 | . コンタクト情報      | 7 |

1. 動作環境

本コンパイラの動作環境を以下に示します.

Machine:Apple Intel Mac 64-bitOperating System:Mac OS version 12.0 (Monterey) or compatibleC Compiler:Apple clang version 13.0.0 or compatibleSpace Required:50 MBGarbage Collection:No128-bit reals:YesDebugger:NoneLicence management:Kusari 2.2Note:This implementation does not support 32-bit applications.

注意:

動作環境として, Cコンパイラ (Apple clang version 13.0.0 or compatible) がインス トールされている必要があります.

2. 追加情報

本コンパイラの動作環境やご利用方法についての最新の情報は、以下のウェブページを ご確認ください.

https://support.nag.com/doc/inun/np72/supplementary.html

#### 3. コンパイラのインストール

インストールは必ず管理者アカウントで行なってください.

NAG Fortran コンパイラ ダウンロード: https://www.nag-j.co.jp/nagfor/download.htm

ディスクイメージ npmi672na\_macx64.dmg をダウンロード後, ダブルクリックしてディレ クトリ NAG\_Fortran-macx64 を展開してください.

ターミナルからインストールスクリプト INSTALL. sh を実行してください.

例)

cd /Volumes/NAG\_Fortran-macx64

sudo . / INSTALL. sh

注意1:

コンパイラのライブラリは、デフォルトのディレクトリ /usr/local/lib/NAG\_Fortran にインストールすることを強く推奨します. デフォルトのディレクトリ以外にインスト ールした場合、ダイナミックライブラリのアクセスに問題が生じるかもしれません(こ れは、環境変数 DYLD\_LIBRARY\_PATH にコンパイラのライブラリを格納したディレクトリ のパスを含めることによって解消できるかもしれません).

注意2:

本製品 (NAG Fortran Compiler の Mac 版) は, Apple が提供する gcc および関連ツール を利用します. しかしながら, これらはデフォルトではインストールされていません. gcc は Xcode の一部として提供されますが, Xcode の他のほとんどの部分は NAG Fortran Compiler には必要ありません. したがって, 特に Xcode 本体を必要としないのであれば, 単に Command Line Tools for Xcode パッケージをダウンロード/インストールすること を推奨します.

Xcode をインストールする場合は, Command Line Tools のインストールは次のように行 うことができます. Xcode をインストールした後, Xcode を起動し Xcode メニューから Preferences を選択してください. Downloads ボタンをクリックしてください.

Command Line Tools の Install ボタンをクリックしてください.

これらのパッケージは以下の Apple Developer ウェブサイトから無料でダウンロードすることができます.

https://developer.apple.com/downloads/index.action

4. ライセンスキー

本コンパイラの使用は NAG Kusari ライセンス管理システムによって管理されています. 本コンパイラを使用するためには NAG が発行するライセンスキーが必要です. ライセンスキーはテキスト形式で,使用する製品の詳細などの情報を含んでいます.

USB キーライセンスをご利用のお客様は、ご利用のマシンの USB ポートに USB キーを挿し 込むだけで、本コンパイラの使用が可能になります。

USB キーライセンスをご利用のお客様は以下の手順は不要です.

ノードロックライセンスもしくはフローティングライセンスをご利用のお客様は,以下 の手順に従ってください.

【ライセンスキーの申請】

ライセンスキーの申請時には、ご利用のライセンスタイプに応じて適切な KUSARI ID を 使用してください:

- ノードロックライセンスの場合:コンパイラをインストールして使用するマシンの KUSARI IDを使用してください.
- フローティングライセンスの場合:ライセンスサーバーとして使用するマシンの KUSARI IDを使用してください.

ライセンスキーの申請は下記のウェブページから行ってください. (本製品の NAG 製品コードは NPMI672NA です.)

https://www.nag-j.co.jp/kusari/userReg/

申請の際に, ご利用のマシン固有の情報として KUSARI ID をご記入いただきます. 例)

KUSARI ID = "kbitVgaAcoibD6gbRoAZogpkLpcVId"

この KUSARI ID の取得は khostid プログラムを用いて行います. 以下の例のように、コマンドプロンプトから khostid プログラムを実行してください. 例)

/usr/local/lib/NAG\_Fortran/khostid

申請後,通常2営業日程度で以下のような一行または複数行のライセンスキー(テキスト形式)を,ご記入の電子メールアドレスにお送り致します.

例)

NPMI672NA FULL "EMnxidA3oeoj0F1Yvi5ibxPjB7"

ご注意:フローティングライセンスをご利用の場合は、別途ライセンスサーバーの設定 が必要です. 詳細については「ライセンスサーバー設定ガイド (<u>https://www.nag-j.co.jp/kusari/pdf\_1/LicenseServerGuideLinuxMac.pdf</u>)」をご参 照ください.

【ノードロックライセンスキーのインストール】

/opt/NAG ディレクトリに nag. key という名前のテキストファイルを作成し,その中に取 得したライセンスキーを書き込んでください.

(ライセンスキーを書き込んだテキストファイルをライセンスファイルと呼びます.) 例)

/opt/NAG/nag. key

もしくは,特定のユーザーアカウントだけでご利用になる場合は,そのユーザーアカウ ントのホームディレクトリに nag. key を置いていただいても構いません.

(\*) トライアルライセンスキー

本製品のトライアル(ご試用)をご希望の場合は、トライアルライセンスキーの申請を 下記のウェブページから行ってください.

(トライアルライセンスキーの申請には KUSARI ID は必要ありません.)

https://www.nag-j.co.jp/nagfor/download.htm

申請後,通常2営業日程度で以下のようなトライアルライセンスキー(テキスト形式) を,ご記入の電子メールアドレスにお送り致します. 例)

NPMI672NA TRIAL 2024/09/30 "EMnxidA3oeoj0F1Yvi5ibxPjB7"

/opt/NAG ディレクトリに nag. key という名前のテキストファイルを作成し,その中に取 得したライセンスキーを書き込んでください.

(ライセンスキーを書き込んだテキストファイルをライセンスファイルと呼びます.) 例)

/opt/NAG/nag. key

もしくは,特定のユーザーアカウントだけでご利用になる場合は,そのユーザーアカウ ントのホームディレクトリに nag. key を置いていただいても構いません. 5. インストール後のテスト

/usr/local/lib/NAG\_Fortran ディレクトリにサンプルプログラム f90\_util.f90 が提供 されます. このサンプルプログラムをコンパイル/リンク/実行することで,正しくイ ンストールが行われたかどうかをテストすることができます.

適当な作業用のディレクトリにサンプルプログラム f90\_util.f90 をコピーし,以下の例 のようにコンパイル/リンクを行ってください. 例) nagfor -o f90\_util f90\_util.f90

生成された実行ファイル f90\_util を実行してください. 例) ./f90\_util

6. アンインストールの方法

アンインストールスクリプト UNINSTALL\_NAGFOR を実行してください. 例)

sudo /usr/local/lib/NAG\_Fortran/UNINSTALL\_NAGFOR

7. リリースノート

NAG Fortran Compiler の本リリース 7.2 と旧リリース 7.1 の差異については、インスト ールの際に展開した NAG\_Fortran-macx64 ディレクトリの中の RELNOTES.txt ファイル(リ リースノートの簡易版)をご参照ください.また、リリースノートの完全版が PDF 形式 と HTML 形式で提供されます.

/usr/local/lib/NAG\_Fortran/doc/RELNOTES.pdf /usr/local/lib/NAG\_Fortran/html/RELNOTES.html

8. ドキュメント

ドキュメント(複数ファイルに分割されたコンパイラマニュアル)が以下の形式で提供 されます.

PDF 形式 : /usr/local/lib/NAG\_Fortran/doc ディレクトリ HTML 形式 : /usr/local/lib/NAG\_Fortran/html ディレクトリ

特に、コンパイラマニュアルの完全版(単一ファイル)が PDF 形式で提供されます.

/usr/local/lib/NAG\_Fortran/doc/compiler.pdf

9. サポート

製品のご利用に関してご質問等がございましたら,電子メールにて「日本 NAG ヘルプデスク」までお問い合わせください. その際,ご利用の製品の製品コード "NPMI672NA" とお客様の User ID をご明記いただきますようお願い致します. ご返答は平日 9:30~12:00, 13:00~17:30 に行わせていただきます.

### 日本 NAG ヘルプデスク

Email: <u>naghelp@nag-j.co.jp</u>

## 10. コンタクト情報

日本ニューメリカルアルゴリズムズグループ株式会社(日本 NAG)

〒104-0032

東京都中央区八丁堀 4-9-9 八丁堀フロンティアビル 2F

Email: <u>sales@nag-j.co.jp</u>

- Tel: 03-5542-6311
- Fax: 03-5542-6312

NAGのウェブサイトでは製品およびサービスに関する情報を定期的に更新しています.

<u>https://www.nag-j.co.jp/</u> (日本) <u>https://nag.com/</u> (英国本社)